# **Schneider Electric Software**

**Knowledge & Support Center** 

| Doc Туре           | Tech Notes |
|--------------------|------------|
| Doc Id             | TN2863     |
| Last Modified Date | 08/15/2017 |

# Migrating InSQL 9.0 and later to Historian 2014 R2 SP1 on a new machine

# SUMMARY

This *Tech Note* provides the procedure to migrate earlier versions of Historian (InSQL 9.0 onward) to Historian 2014 (V11.5) and Historian 2014 R2 SP1 (V11.6) on a new machine with the same name.

Migration from InSQL V9.0 and below requires upgrading to Historian 2012 (V10.0) first.

Migration to Historian 2017 from Historian 2012 (V10.0) requires upgrading to Historian 2014 R2 SP1 first.

### SITUATION

Because Microsoft is phasing out support for earlier versions of Microsoft Operating Systems, you must migrate to a new machine with a newer Operating System version. With this move, older versions of Wonderware products must be migrated as well. This article describes the steps to migrate to the new Historian version.

### SYMPTOMS

In order for the new Historian machine to have the same configuration as the old machine, and to be able to read the History blocks, the Runtime database has to be migrated correctly.

For System Platform 2012 and earlier versions, you must perform a "same machine" upgrade. This means you install the new version on the same machine as the old version, so that the Runtime database can be upgraded, and in turn, can backup and restore the upgraded database to the new machine. The reason for this is that when you run the Historian configurator, it deletes the Runtime database and creates a new default one.

With Historian 2014 and Historian 2014 R2, there is no need for this process. The Historian configurator verifies the Runtime database and performs an upgrade as long as it is a valid Historian Runtime database, even when it is an earlier version. Any custom tables in the Runtime database are preserved.

# ACTION

#### Please read through the documentation as least once before proceeding with the steps.

- 1. On the new machine, make sure the machine name is exactly the same as the machine to be migrated. Install the required Microsoft SQL version and Historian.
- 2. Open Historian administrator to make sure the new installed Historian is running without any problem.

| 🥔 👘 SMC - [ArchestrA System Manage                                    | ement Console (WIN-1RS                                                                                                    | SFH5MMI)\Historian\Histo                                                                                                    | rian Group\WIN-1RSTSFH5MMI\Manage                                                                                                    | ement Console\Status] 🛛 🗕 🗖 📉                                                                                                    |  |
|-----------------------------------------------------------------------|----------------------------------------------------------------------------------------------------|----------------------------------------------------------------------------------------------------|----------------------------------------------------------------------------------------------------|----------------------------------------------------------------------------------------------------|--|
| File Action View Help                                                 |                                                                                                    |                                                                                                    |                                                                                                    |                                                                                                    |  |
| * * 2 🖬 🛛 🖬                                                           |                                                                                                    |                                                                                                    |                                                                                                    |                                                                                                    |  |
| <ul> <li>ArchestrA System Management Console (WIN</li> <li></li></ul> | R Stous Item System time Time of last start Elapsed time since last start Time of last stop Time of last stop Time of last stop Time of last stop Time of last stop Time of last stop Total number of tags in dat. Number of last stop Total number of tags in dat. Number of last rate (per sec.) Fatal errors Critical errors Errors Erro | Value<br>6/19/2017 25632 PM<br>6/13/2017 11:02:16 AM<br>6/03 brts 54 mins<br>6/13/2017 11:02:00 AM<br>6/13/2017 11:02:00 AM<br>7/17 11:02:00 AM<br>Normal<br>Running<br>Valid<br>1,251<br>500,000<br>232,164,981<br>1,254,981<br>1,254,66 GB<br>11,6,13100,000 | Module Storage Gasic data redirector Replication Gasic event system Gasic event system Gasic event system Gasic event system Gasic event system Gasic event system Gasic event system Gasic event system Gasic event storage Gasic event storage Gasic | Status       Started       Started |  |
|                                                                       | Time Mess<br>6/19/2017 2:08:37.7 Pleas<br>6/19/2017 10:30:52 Creat                                                                                                    | age<br>e update Historian Server propertie<br>ed new history block:C:\Historian\E                                                                                                    | es with valid cred<br>Data\Circular\A17                                                                                                    |                                                                                                    |  |
|                                                                       | pc/19/2017         Usubs                                                                                                    |                                                                                                    |                                                                                                    |                                                                                                    |  |
| < III                                                                 | 6/13/2017 11:02:17 Confi                                                                                                    | quring real-time data acquisition                                                                                                    |                                                                                                    |                                                                                                    |  |

Figure 1: Historian running without any problem

3. By default, all History blocks are stored in C:\Historian\Data\. Check that the old machine are using the same path. If not, create the folder that is being used by the old Historian before proceeding. Older versions of Historian have the default path of C:\InSQL\Data\.

| 🧭 SMC - [ArchestrA System Managemen           | t Console (WIN-1RST   | SFH5MMI)\Historian\Hist      | torian Group\WIN-1RS    | TSFH5MMI\Config   | uration E |
|-----------------------------------------------|-----------------------|------------------------------|-------------------------|-------------------|-----------|
| File Action View Help                         |                       |                              |                         |                   |           |
| 🗢 🔿 📶 🙆 🔒 📓 🖬 🐂                               |                       |                              |                         |                   |           |
| 💋 ArchestrA System Management Console (WIN-1R | Storage Locations     |                              |                         |                   |           |
| 4 🍪 Historian                                 | Storage Location Type | Path                         | Deletion Threshold (MB) | Maximum Size (MB) | Age Three |
| 4 🗊 Historian Group                           | Gircular              | C:\Historian\Data\Circular   | 1024                    | 0                 | 0         |
| WIN-1RSTSFH5MMI                               | Alternate             | rr:\OverflowData             | 1024                    | 0                 | 0         |
| 4 🔩 Management Console                        | Buffer                | C\Historian\Data\Buffer      | 1024                    | 0                 | 0         |
| di Status                                     | Permanent             | C\Historian\Data\Perman      | 1024                    | 0                 | 0         |
| Jata Acquisition                              |                       | e. (instonant)s ata (i ennañ | 1021                    | ·                 | v         |
| Climate                                       |                       |                              |                         |                   |           |
| Street Clients                                |                       |                              |                         |                   |           |
| 4 Configuration Editor                        |                       |                              |                         |                   |           |
| 4 System Configuration                        |                       |                              |                         |                   |           |
| Bystern comgaration                           |                       |                              |                         |                   |           |
| Data Acquisition                              |                       |                              |                         |                   |           |
| A 📮 Storage                                   |                       |                              |                         |                   |           |
| Storage Locations                             |                       |                              |                         |                   |           |
| Imported Nodes                                |                       |                              |                         |                   |           |
| Tag Configuration                             |                       |                              |                         |                   |           |
| Replication                                   |                       |                              |                         |                   |           |
| Public Groups                                 |                       |                              |                         |                   |           |
| Private Groups                                |                       |                              |                         |                   |           |
| 🕨 🖳 Galaxy Database Manager                   |                       |                              |                         |                   |           |
| Derations Integration Server Manager          |                       |                              |                         |                   |           |
| Log Viewer                                    |                       |                              |                         |                   |           |
| 🕨 🖳 Platform Manager                          |                       |                              |                         |                   |           |

Figure 2: Default History block location

4. On the old machine, open Microsoft SQL Server Management Studio. Right-click on the Runtime database and click Task -> Backup.

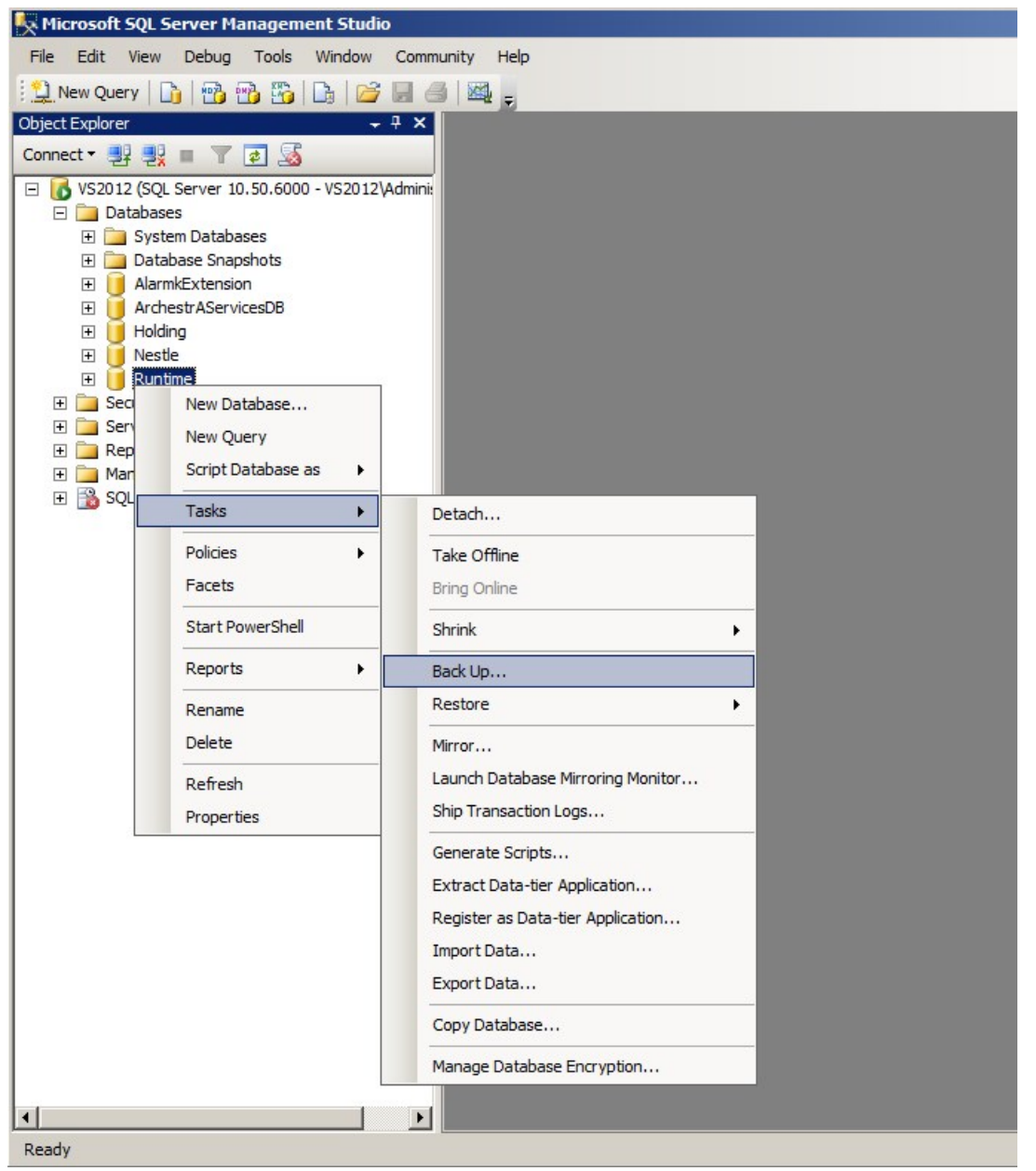

Figure 3: Example MS SQL 2008 backup menu

5. On the new machine, Shutdown and disable Historian. Make sure all modules are stopped before you proceed to next step.

| File Action View                                                                                                    | Help                                                                                                    |                                                                                                    |                                                                                                    |                                                                                                    |  |
|----------------------------------------------------------------------------------------------------|----------------------------------------------------------------------------------------------------|----------------------------------------------------------------------------------------------------|----------------------------------------------------------------------------------------------------|----------------------------------------------------------------------------------------------------|--|
| ArchestrA System I                                                                                                    | Management Console (WIN                                                                                                    | -1R: Status                                                                                                    |                                                                                                    | 1                                                                                                    |  |
| Historian     Historian     Grup     Historian     Grup     Historian     Grup     Management Console     Grup     Stort Historian     Grup     Stort Historian     Grup     Kefresh     Grup     Data Acquisition     A Storage     Data Acquisition     A Storage Locations     F Storage Locations     F Tag Configuration     B Refrestion     Data Acquisition | Item System time Time of last start Elapsed time since last start Time of last stop Time of last stop Time of last reconfiguration Configuration status Start Historian Stop Historian Stop Module Stop Module Stop Module Reset Error Counts View License Information Refresh License Information Shutdown (and disable) Historian Evable (Alows to grup) Historian | Value<br>6/19/2017 4/0845 PM<br>6/13/2017 11:02:16 AM<br>6 dys 5 hrs 6 mins<br>6/13/2017 11:02:00 AM<br>6/13/2017 11:02:00 AM<br>Normal<br>Running<br>Valid<br>1,444<br>1,251<br>500,000<br>237,582,293<br>1,126.36<br>0<br>0<br>1<br>1                                                                                                    | Module Storage Classic data redirector Classic data redirector Classic event system Retrieval Classic event system Retrieval Classic event system Classic event system Classic event storage System driver Data acquisition on \\WIN-1RSTSFH5MMI | Started<br>Started<br>Started<br>Started<br>Started<br>Started<br>Started<br>Started<br>Started<br>Started<br>Started<br>Started<br>Started<br>Started<br>Started<br>Started<br>Started<br>Started |  |
|                                                                                                    |                                                                                                    | Time of table cardwite for the storage of the storage of the stora | 9/13/2017 11:02:00 AM<br>266 GB<br>Undefined or invalid path<br>266 GB<br>266 GB<br>11,6,13100,000                                                                                                    | s with valid cred                                                                                                    |  |

Figure 4: Shutdown and disable Historian

| 🥔 💿 SMC - [ArchestrA System Manage                 | ment Console (WIN-1RSTS       | FH5MMI)\Historian\Histo          | rian Group\WIN-1RSTSFH5MMI\Manage      | ment Console\Status] | - 🗇 🗙  |
|----------------------------------------------------|-------------------------------|----------------------------------|----------------------------------------|----------------------|--------|
| File Action View Help                              |                               |                                  |                                        |                      |        |
| 🗢 🔿 🙍 🖬 🔒 🖬 🖬                                      |                               |                                  |                                        |                      |        |
| ArchestrA System Management Console (WIN-1F        | 2 Status                      |                                  |                                        |                      |        |
| 4 🎨 Historian                                      | Item                          | Value                            | Module                                 | Statuc               |        |
| 4 🗃 Historian Group                                | Custom times                  | 6 (10 (2017 4 41-09 PM           | Module Standard                        | Union                |        |
| # B WIN-1RSTSFH5MMI                                | Time of lost stort            | 6/10/2017 4:41:08 PM             | Clossic data redirector                | Unknown              |        |
| 4 🛃 Management Console                             | Elanced time since last start | 0/19/2017 4.36.07 PM             | Data import                            | Unknown              |        |
| 🚽 Status                                           | Time of last ston             | 6/19/2017 4·40·57 PM             | Replication                            | Unknown              |        |
| 3 Data Acquisition                                 | Time of last reconfiguration  | 6/19/2017 4:37:52 PM             | Classic event system                   | Unknown              |        |
| Replication                                        | Configuration status          | Normal                           | Retrieval                              | Unknown              |        |
| Re Clients                                         | System status                 | Disconnected                     | ⊠ Indexing                             | Unknown              |        |
| 🚱 History Blocks                                   | License status                | Valid                            | OLE-DB provider                        | Unknown              |        |
| Configuration Editor                               | Total number of tags in dat   | 1.444                            | Historian I/O server                   | Unknown              |        |
| Galaxy Database Manager                            | Number of licensed tags in    | 1,251                            | Client access point                    | Unknown              |        |
| Operations Integration Server Manager              | License tag count             | 500,000                          | Metadata server                        | Unknown              |        |
| 🕨 🔚 Log Viewer                                     | Total number of data value    | 4,779                            | Event storage                          | Unknown              |        |
| Platform Manager                                   | Overall data rate (per sec.)  | 0.00                             | System driver                          | Unknown              |        |
|                                                    | Fatal errors                  | 0                                | ZData acquisition on \\WIN-1RSTSFH5MMI | Unknown              |        |
|                                                    | Critical errors               | 0                                |                                        |                      |        |
|                                                    | Errors                        | 0                                |                                        |                      |        |
|                                                    | Warnings                      | 1                                |                                        |                      |        |
|                                                    | Time of last error reset      | 6/19/2017 4:37:52 PM             |                                        |                      |        |
|                                                    | Space available on circular   | 26.6 GB                          |                                        |                      |        |
|                                                    | Space available on alternati  | Undefined or invalid path        |                                        |                      |        |
|                                                    | Space available on buffer p   | 26.6 GB                          |                                        |                      |        |
|                                                    | Space available on perman     | 26.6 GB                          |                                        |                      |        |
|                                                    | System version                | 11,6,13100,000                   |                                        |                      |        |
|                                                    |                               |                                  |                                        |                      |        |
|                                                    | Time                          | 10                               | 1                                      |                      |        |
|                                                    | 6/10/2017 4/41/09.1 Stoppo    | d Matadata Capier                |                                        |                      |        |
|                                                    | 6/10/2017 4:41:08.1 Stopper   | d Storage                        |                                        |                      | -      |
|                                                    | 6/10/2017 4:41:08.1 Stopper   | d Event Storage                  |                                        |                      |        |
|                                                    | 6/19/2017 4:40:55.0 Config    | ration senice shutting down      |                                        |                      |        |
|                                                    | 6/19/2017 4:40:55.0 Stop se   | stem command received:\System    | mlocal                                 |                      |        |
|                                                    | 6/19/2017 4:40:53.0 Stoppin   | ig service Historian Replication | (cood)                                 |                      |        |
|                                                    | 6/19/2017 4:40:52.7 Stoppin   | g Data Import                    |                                        |                      |        |
| < III >                                            | 6/19/2017 4:40:52.5 Stoppin   | o Classic Data Redirector        |                                        |                      | $\sim$ |
| Error on server WIN-1RSTSFH5MMI - the Historian is | disabled.                     |                                  |                                        |                      |        |

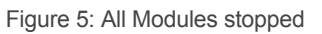

6. Open Microsoft SQL Management Studio and restore the backup Runtime database to the new machine.

| <b>9</b> 5                                             |                             |                                                                      | Restore Da   | tabase - Ri | untim | e               |          |          |             | I X     |
|--------------------------------------------------------|-----------------------------|----------------------------------------------------------------------|--------------|-------------|-------|-----------------|----------|----------|-------------|---------|
| 🛈 Ready                                                |                             |                                                                      |              |             |       |                 |          |          |             |         |
| Select a page                                          | 🖾 Script 🔸 🚺                | 🖥 Help                                                               |              |             |       |                 |          |          |             |         |
| General<br>Files<br>Options                            | Source —                    |                                                                      |              |             |       |                 |          |          |             |         |
|                                                        | 🔘 Datal                     | base:                                                                |              |             |       |                 |          |          |             | ~       |
|                                                        | <ul> <li>Device:</li> </ul> |                                                                      | C:\Runtime.b | ak          |       |                 |          |          |             |         |
|                                                        | C                           | )atabase:                                                            | Runtime      |             |       |                 |          |          |             | ~       |
|                                                        | Destination                 | ו                                                                    |              |             |       |                 |          |          |             |         |
|                                                        | Databas                     | ie:                                                                  | Runtime      |             |       |                 |          |          |             | ~       |
|                                                        | Restore                     | store to: The last backup taken (Monday, April 10, 2017 11:06:22 AM) |              |             |       |                 | Time     | ine      |             |         |
|                                                        | Restore pla                 | Restore plan                                                         |              |             |       |                 |          |          |             |         |
|                                                        | Backup se                   | ts to restore:                                                       |              |             |       |                 |          |          |             |         |
|                                                        | Restore N                   | Name                                                                 |              | Component   | Туре  | Server          | Database | Position | First LSN   |         |
|                                                        |                             | Runtime-Full Data                                                    | base Backup  | Database    | Full  | WIN-1RSTSFH5MMI | Runtime  | 1        | 30000003    | 3413500 |
|                                                        |                             |                                                                      |              |             |       |                 |          |          |             |         |
|                                                        |                             |                                                                      |              |             |       |                 |          |          |             |         |
|                                                        |                             |                                                                      |              |             |       |                 |          |          |             |         |
| Connection                                             |                             |                                                                      |              |             |       |                 |          |          |             |         |
| ₩IN-1RSTSFH5MMI<br>[WIN-1RSTSFH5MMI\A<br>dministrator] |                             |                                                                      |              |             |       |                 |          |          |             |         |
| View connection properties                             |                             |                                                                      |              |             |       |                 |          |          |             |         |
| Progress                                               | <                           | III                                                                  |              |             |       |                 |          |          |             | >       |
| Oone Done                                              |                             |                                                                      |              |             |       |                 |          | Veri     | fy Backup I | vledia  |
|                                                        |                             |                                                                      |              |             |       | 0               | К        | Cancel   | Ηε          | lp      |

Figure 6: Restore Runtime database from the backup file

| <b>%</b>                                                               | F                                                                                                    | Restore Database - Runtime                                                                                                    |  |  |  |  |  |  |  |
|------------------------------------------------------------------------|----------------------------------------------------------------------------------------------------|----------------------------------------------------------------------------------------------------|--|--|--|--|--|--|--|
| 🚳 🕕 Ready                                                              |                                                                                                    |                                                                                                    |  |  |  |  |  |  |  |
| Select a page                                                          | 🖾 Script 🔹 🚺 Help                                                                                                    |                                                                                                    |  |  |  |  |  |  |  |
| Files                                                                  | Restore options                                                                                                    | Restore options                                                                                                    |  |  |  |  |  |  |  |
| T Options                                                              | <ul> <li>Overwrite the existing data</li> </ul>                                                                           | ✓ Overwrite the existing database (WITH REPLACE)                                                                                    |  |  |  |  |  |  |  |
|                                                                        | Preserve the replication settings (WITH KEEP_REPLICATION)                                                                 |                                                                                                    |  |  |  |  |  |  |  |
|                                                                        | Restrict access to the res                                                                                                | Restrict access to the restored database (WITH RESTRICTED_USER)                                                                     |  |  |  |  |  |  |  |
|                                                                        | Recovery state:                                                                                                    | Recovery state: RESTORE WITH RECOVERY 🗸                                                                                             |  |  |  |  |  |  |  |
|                                                                        | Standby file:                                                                                                    | C:\Program Files\Microsoft SQL Server\MSSQL11.MSSQLSERVER\MSSQL\E                                                                   |  |  |  |  |  |  |  |
|                                                                        | Leave the database ready to use by rolling back uncommitted transactions. Additional transaction logs cannot be restored. |                                                                                                    |  |  |  |  |  |  |  |
|                                                                        | Tail-Log backup                                                                                                    |                                                                                                    |  |  |  |  |  |  |  |
|                                                                        | Take tail-log backup bei                                                                                                  | fore restore                                                                                                    |  |  |  |  |  |  |  |
|                                                                        | □ Leave source data<br>(WITH NORECOVE                                                                                     | base in the restoring state<br>:RY)                                                                                                 |  |  |  |  |  |  |  |
|                                                                        | Backup file:                                                                                                    | C:\Program Files\Microsoft SQL Server\MSSQL11.MSSQLSERVER\MSSQL\E                                                                   |  |  |  |  |  |  |  |
|                                                                        | Server connections                                                                                                    |                                                                                                    |  |  |  |  |  |  |  |
|                                                                        | Close existing connectio                                                                                                  | ins to destination database                                                                                                    |  |  |  |  |  |  |  |
| Connection<br>뫧 WIN-1RSTSFH5MMI<br>[WIN-1RSTSFH5MMI\A<br>dministrator] | Prompt                                                                                                    |                                                                                                    |  |  |  |  |  |  |  |
| View connection properties                                             | Prompt before restoring                                                                                                   | each backup                                                                                                    |  |  |  |  |  |  |  |
| Progress<br>Restore of database                                        | (i) The Full-Text Upgrad                                                                                                  | The Full-Text Upgrade server property controls whether full-text indexes are imported, rebuilt, or reset for the restored database. |  |  |  |  |  |  |  |
|                                                                        |                                                                                                    | OK Cancel Help                                                                                                    |  |  |  |  |  |  |  |

Figure 7: Enable options "Overwrite the existing database" and click "OK"

- 7. After the runtime database is restored without error, close Microsoft SQL Management Studio.
   8. Run the Historian Configurator. It will update the Runtime database to the latest version.

| 6                    | Configurator                                                                                                    | × |
|----------------------|----------------------------------------------------------------------------------------------------|---|
| File Help            |                                                                                                    |   |
| Historian            | Database Information           Database Path         C:\Program Files\Microsoft SQL Server\MSSQL11.MSSQL                                   |   |
|                      | Data Path     C:\InSQL\Data       Existing Database Conflict       Drop and Create New Database       Alarms & Events Storage              |   |
|                      | Iraditional: SQL Server, store up to 100 messages/second (recommended)     High-speed: History blocks, store up to 1,000 messages/second   |   |
|                      | Service Configuration     Start Applications       Historian TCP port     32568       Auto Start Historian     Launch InTouch Tag Importer |   |
|                      | SQL Login Information       • Windows Authentication       • SQL Authentication       User Name                                            |   |
|                      | Password<br>Configuration Messages                                                                                                    |   |
|                      | Version 3.5.30729.4926<br>Version 4.0.0.0<br>Version 4.5.51641                                                                             | ^ |
|                      | Pre-Requisite:SQLServer Condition met<br>Historian prerequisite check completed<br>Successfully Connected the SQL Server                   | = |
| Refresh All Messages | Configure Clos                                                                                                    | e |

Figure 8: Update the Data Path noted in step 3 and click 'Configure'.

9. Start Historian administrator. Enable (allow to run) Historian.

| 🥔 🛛 SMC - [Ar        | chestrA System Manag     | ement Console (WIN          | -1RSTSFH5MMI)\Hist | orian\Histori | an Group\WIN-1RSTSFH5MMI\Manageme |
|----------------------|--------------------------|-----------------------------|--------------------|---------------|-----------------------------------|
| File Action View     | Help                     |                             |                    |               |                                   |
| (m 🔿 🖄 📅 🙆           | ? 🖬                      |                             |                    |               |                                   |
| 🥔 ArchestrA System I | Management Console (WIN- | 1R: Status                  |                    |               |                                   |
| 4 🗞 Historian        |                          | Item                        |                    | Value         | Module                            |
| 4 🗾 Historian Gro    | oup                      |                             |                    |               |                                   |
| 4 WIN-1RST           | ISFH5MMI                 |                             |                    |               |                                   |
| A 🛶 Mallay           | ement console            |                             |                    |               |                                   |
| 10 D                 | Start Historian          |                             |                    |               |                                   |
| 陆 R                  | Stop Historian           |                             |                    |               |                                   |
| Re C                 | All Tasks 🔸              | Start Historian             |                    |               |                                   |
| _ <b>G</b> ⊢         | View 🕨                   | Stop Historian              |                    |               |                                   |
| ▶ 🖷 Colars Datat     | Refresh                  | Start Module                |                    |               |                                   |
| Galaxy Datat         | Help                     | Stop Module                 |                    |               |                                   |
| I Log Viewer         |                          | Server Startup Options.     |                    |               |                                   |
| 👂 🖳 Platform Manag   | ger                      | View License Informati      | 90                 |               |                                   |
|                      |                          | Refresh License Information | ation              |               |                                   |
|                      |                          | Shutdown (and disable       | ) Historian        |               |                                   |
|                      |                          | Enable (allow to run) H     | istorian           |               |                                   |
|                      |                          |                             |                    |               |                                   |
|                      |                          |                             |                    |               |                                   |
|                      |                          |                             |                    |               |                                   |
|                      |                          |                             |                    |               |                                   |
|                      |                          |                             |                    |               |                                   |
|                      |                          |                             |                    |               |                                   |
|                      |                          |                             |                    |               |                                   |
|                      |                          | Time                        | Message            |               |                                   |
|                      |                          |                             |                    |               |                                   |
| 1                    |                          |                             |                    |               |                                   |

Figure 9: Enable (allow to run) Historian

10. Notice that not all modules are started. This is normal.

| SMC - [ArchestrA System Management Console (WIN-1RSTSFH5MMI)\Historian\Historian Group\WIN-1RSTSFH5MMI\Management Console\Status]                                                                                                    |                                                                                                    |                                                                                                    |                                                                                                    |                                                                                                    |  |  |  |
|----------------------------------------------------------------------------------------------------|----------------------------------------------------------------------------------------------------|----------------------------------------------------------------------------------------------------|----------------------------------------------------------------------------------------------------|----------------------------------------------------------------------------------------------------|--|--|--|
| File Action View Help                                                                                                    |                                                                                                    |                                                                                                    |                                                                                                    |                                                                                                    |  |  |  |
| (= =) 🖄 📰 🕒 🖬                                                                                                    |                                                                                                    |                                                                                                    |                                                                                                    |                                                                                                    |  |  |  |
| ArchestrA System Management Console (WIN-1                                                                                                    | IR: Status                                                                                                    |                                                                                                    |                                                                                                    |                                                                                                    |  |  |  |
| <ul> <li>Key Historian</li> <li>Historian Group</li> <li>Historian Group</li> <li>WiN-RSTSFHSMMI</li> <li>WiN-RSTSFHSMMI</li> <li>Data Acquisition</li> <li>Replication</li> <li>Configuration Editor</li> <li>History Blocks</li> <li>History Blocks</li> <li>Gata Acquisition</li> <li>Parameters</li> <li>Data Acquisition</li> <li>Storage</li> <li>Tag Configuration</li> <li>Paglication</li> <li>Paglication</li> <li>Prarameters</li> <li>Data Acquisition</li> <li>Parameters</li> <li>Data Acquisition</li> <li>Paglication</li> <li>Paglication</li> <li>Paglication</li> <li>Paglication</li> <li>Private Groups</li> <li>Galaxy Database Manager</li> <li>Operations Integration Server Manager</li> <li>Weaver</li> </ul> | Item System time Time of last start Elapsed time since last start Time of last stop Time of last stop Time of last stop Time of last stop Tom of last stop Total number of tags in dat Number of tags in dat Number of licensed tags in License tags count Total number of data value Overail data rate (per sec.) Fatal errors Critical errors Errors Warnings Time of last error reset Space available on circular Space available on circular Space available on circular Space available on altermati | Value<br>6/19/2017 5:07:39 PM<br>6/19/2017 5:04:42 PM<br>6/19/2017 5:04:42 PM<br>6/19/2017 5:04:42 PM<br>Normal<br>Stopped<br>Valid<br>218<br>0<br>500,000<br>0<br>0<br>0<br>0<br>0<br>0<br>0<br>0<br>0<br>0<br>0<br>0 | Module Storage Classic data redirector Data import Replication Classic event system Indexing OLE-DB provider Historian //0 server Client access point Metadata server Sevent storage System driver | Status       Started       Stopped       Stopped       Stopped       Started       Started       Started       Started       Started       Started       Started       Started       Started       Started       Started       Started       Started       Started       Started       Started |  |  |  |
| ▷ 🖼 Platform Manager                                                                                                    | Space available on burier p<br>Space available on perman<br>System version                                                                                                    | 27.0 GB<br>27.0 GB<br>11,6,13100,000                                                                                                    |                                                                                                    |                                                                                                    |  |  |  |
|                                                                                                    | 6/19/2017 5:04:47.4 Started E<br>6/19/2017 5:04:47.0 Started S                                                                                                    | e<br>Event Storage<br>Storage                                                                                                    |                                                                                                    |                                                                                                    |  |  |  |
| Figure 10: Not all modules a                                                                                                    | re started                                                                                                    | -                                                                                                    |                                                                                                    |                                                                                                    |  |  |  |

11. Go to Configuration Editor -> Parameters. Update all log paths to point to the same folder as the History Block for easy administration.

| 🥔 SMC - [ArchestrA System Managemen         | t Console (WIN-1RSTSFH5MM   | I)\Historian\Historian Group\WIN-1RSTS | FH5MMI\Configuration Editor\System Config 💶 🗖       |
|---------------------------------------------|-----------------------------|----------------------------------------|-----------------------------------------------------|
| File Action View Help                       |                             |                                        |                                                     |
| 🗢 🔿 🙍 🖼 🖼 🖬                                 |                             |                                        |                                                     |
| ArchestrA System Management Console (WIN-1F | R Parameters                |                                        |                                                     |
| 4 🍪 Historian                               | Parameter Name              | Parameter Value                        | Parameter Description                               |
| 4 🗾 Historian Group                         | AllowOriginals              | 0                                      | Allow/Disallow manual original data insert for IO   |
| A B WIN-TRSTSFHOMMI                         | AnalogSummaryTypeAbbreviati |                                        | Type abbreviation to be used in generating Analo    |
| A Status                                    | AutoStart                   | 0                                      | When set to 1 the system starts automatically       |
| Data Acquisition                            | ConfigEditorVersion         | 11,6,000,000                           | Minimum required Configuration Editor version       |
| Benlication                                 | A CounterDeadband           | 10                                     | Percentage (0-100) of the rollover value used to d  |
| Clients                                     | atabaseVersion              | 11,6,13100,000                         | Runtime database version                            |
| S History Blocks                            | atalmportPath               | C:\InSQL\Data\DataImport               | File path for CSV files containing old data         |
| 4 🖷 Configuration Editor                    | and DataIndexLogPath        | C:\Historian\Data\Logs\DataIndex       | Path for storing write-ahead logs for tag data ind  |
| 4 🚞 System Configuration                    | CatalndexPath               | C:\Historian\Data\DataIndex            | Path for storing tag data index                     |
| 🛃 Parameters                                | 🛃 DBID                      | {6AC8D890-82D9-45A3-8C6D-E684A5015CE5} | Runtime database identifier                         |
| Data Acquisition                            | By EventStorageDuration     | 168                                    | Max Event History Storage Duration (hours)          |
| A 🛄 Storage                                 | By EventStorageLogPath      | C:\Historian\Data\Logs\EventStorage    | Path for storing logs for event tag data            |
| Storage Locations                           | GroupedPrivateNamespace     | 1                                      | Enables or disables domain users having private n   |
| Imported Nodes                              | By HistorianPartner         |                                        | Machine name of the partner Historian               |
| P and Tag Configuration<br>b Replication    | An Historian Version        | 11,6,13100,000                         | Historian system version                            |
| Public Groups                               | HistoryCacheSize            | 0                                      | Allocated memory for history block information (    |
| Private Groups                              | HistoryDaysAlwaysCached     | 0                                      | Duration for which history block information is al  |
| Galaxy Database Manager                     | HoursPerBlock               | 24                                     | History block duration (hours)                      |
| Derations Integration Server Manager        | AnterpolationTypeInteger    | 0                                      | Interpolation type for integers (0=Stair, 1=Linear) |
| Log Viewer                                  | InterpolationTypeReal       | 1                                      | Interpolation type for reals (0=Stair, 1=Linear)    |
| Platform Manager                            | A LateDataPathThreshold     | 125                                    | Control SF for Late data                            |
|                                             | By License Remotel DASCount | 65535                                  | Number of allowed remote IDAS, read from Licen      |
|                                             | By License TagCount         | 500000                                 | Number of allowed tags, read from License           |
|                                             | Anual DataPath Threshold    | 125                                    | Control SF for Old data                             |
|                                             | MaxCyclicStorageTimeout     | 0                                      | Maximum allowed time in seconds after which va      |
|                                             | A MaxSnapshotSize           | 128                                    | Maximum snapshot size in memory (MB)                |
|                                             | ModLogTrackingStatus        | 0                                      | Configures modification logging                     |
|                                             | oldDataSynchronizationDelay | 60                                     | Time period in seconds describing how often the     |
|                                             | de QualityRule              | 0                                      | Use Good and Uncertain points (0), or Good point    |
|                                             | RealTimeWindow              | 60                                     | Maximum delay, relative to current time, for whic   |

Figure 11: Optional - Update log path to use the same folder as History Block

### 12. Go back to Status and Start Historian.

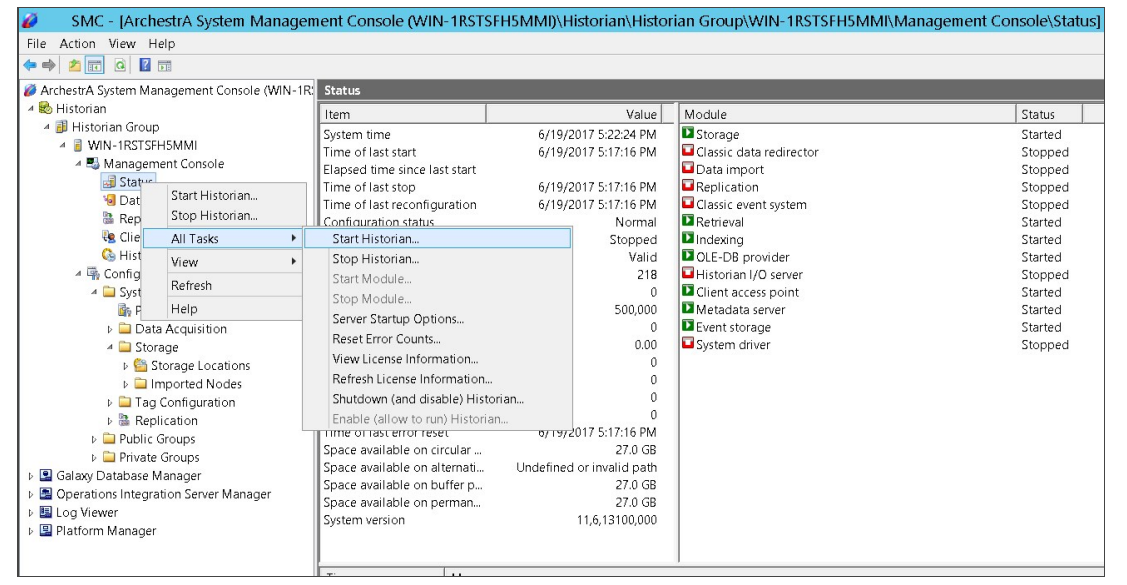

Figure 12: Start Historian

All modules should be started now

| 🥔 👘 SMC - [ArchestrA System Manager                                                                                                    | ment Console (WIN                     | -1RSTS   | FH5MMI)\Historian\Histor         | ian Group\WIN-1RSTSFH5MMI\Managem      | ent Console\Sta | itus] |
|----------------------------------------------------------------------------------------------------|---------------------------------------|----------|----------------------------------|----------------------------------------|-----------------|-------|
| File Action View Help                                                                                                    |                                       |          |                                  |                                        |                 |       |
| (+ -) 🖄 🖬 🙆 🖬                                                                                                    |                                       |          |                                  |                                        |                 |       |
| ArchestrA System Management Console (WIN-1R                                                                                                    | Status                                |          |                                  |                                        |                 |       |
| 4 😵 Historian                                                                                                    | I I I I I I I I I I I I I I I I I I I |          | Velue                            | Madula                                 |                 |       |
| 4 🔃 Historian Group                                                                                                    | nem                                   |          | Value                            | Module                                 | Status          |       |
| ▲ ■ WIN-1RSTSEH5MMI                                                                                                    | System time                           |          | 6/19/2017 5:24:08 PM             | Storage                                | Started         |       |
| 4 🎫 Management Console                                                                                                    | Time of last start                    |          | 6/19/2017 5:23:18 PM             | Lassic data redirector                 | Started         |       |
| Status                                                                                                    | Elapsed time since las                | st start | U mins                           | Data import                            | Started         |       |
| Data Acquisition                                                                                                    | Time of last stop                     | ration   | 6/10/2017 5:17:16 PM             | Classic event evetem                   | Started         |       |
| Replication                                                                                                    | Configuration status                  | lauon    | 0/19/2017 3.17.10 PM             | Retrievel                              | Started         |       |
| Lients                                                                                                    | Suctem status                         |          | Rupping                          | Dindexing                              | Started         |       |
| History Blocks                                                                                                    | License status                        |          | Valid                            | D OLE-DB provider                      | Started         |       |
| 4 Configuration Editor                                                                                                    | Total number of tags                  | in dat   | 218                              | D Historian I/O server                 | Started         |       |
| 4 System Configuration                                                                                                    | Number of licensed to                 | ans in   | 0                                | Client access point                    | Started         |       |
| Parameters                                                                                                    | License tag count                     |          | 500.000                          | Metadata server                        | Started         |       |
| Data Acquisition                                                                                                    | Total number of data                  | value    | 702                              | Event storage                          | Started         |       |
| 4 Storage                                                                                                    | Overall data rate (per sec.)          |          | 30.89                            | System driver                          | Started         |       |
| b Storage Locations                                                                                                    | Fatal errors                          |          | 0                                | Data acquisition on \\ WIN-1RSTSFH5MMI | Started         |       |
| b Storage Educations                                                                                                    | Critical errors                       |          | 2                                |                                        |                 |       |
| Find the second second seco | Errors                                |          | 1                                |                                        |                 |       |
| Parlication                                                                                                    | Warnings                              |          | 1                                |                                        |                 |       |
| P and Replication                                                                                                    | Time of last error rese               | t        | 6/19/2017 5:17:16 PM             |                                        |                 |       |
| P ablic Groups                                                                                                    | Space available on cir                | rcular   | 27.0 GB                          |                                        |                 |       |
| Colmer Database Manager                                                                                                    | Space available on al                 | ternati  | Undefined or invalid path        |                                        |                 |       |
| Dia Galaxy Database Manager                                                                                                    | Space available on bu                 | uffer p  | 27.0 GB                          |                                        |                 |       |
| D Contractions integration server Manager                                                                                                    | Space available on pe                 | erman    | 27.0 GB                          |                                        |                 |       |
|                                                                                                    | System version                        |          | 11,6,13100,000                   |                                        |                 |       |
| Platform Manager                                                                                                    |                                       |          |                                  |                                        |                 |       |
|                                                                                                    | -                                     |          |                                  |                                        |                 |       |
|                                                                                                    | lime                                  | Messag   | e                                |                                        |                 |       |
|                                                                                                    | 6/19/2017 5:23:39.3                   | Created  | new history block;C:\InSql\Data  | \Circular\A170619_001                  |                 |       |
|                                                                                                    | 6/19/2017 5:23:31.0                   | Started  | data acquisition on;VS2012       |                                        |                 |       |
|                                                                                                    | 6/19/2017 5:23:24.2                   | Started  | system driver on;WIN-1RSTSFH5    | MMI                                    |                 |       |
|                                                                                                    | 6/19/2017 5:23:21.0                   | Unable   | to configure real-time data acqu | isiuon                                 |                 |       |
|                                                                                                    | 6/19/2017 5:23:18.8                   | Configu  | ring real-time data acquisition  |                                        |                 |       |
|                                                                                                    | 6/10/2017 5:23:18.7                   | Rogister | ing system anver                 |                                        |                 |       |
|                                                                                                    | 6/19/2017 5:23:18.7                   | Confirm  | mormation acquired               |                                        |                 |       |
|                                                                                                    | 1 1 1 1 1 1 1 1 1 1 1 1 1 1 1 1 1 1 1 | Continu  | neki en inferne ki en ern ined   |                                        |                 |       |

Figure 13: All modules should be started

#### NOTES:

- Make sure the new computer name is the same as the old computer name

- Take note of the History Block path becaues it is the same folder that is required to be created on the new computer.

- Moving the History Blocks from the old computer to the new computer simply involves copying over the block files.

- For Historian 2014, please execute **Rescan History Blocks** after the blocks have been copied over. Historian 2014 R2 does not require executing this step.

- Older Historian versions create a new History Block when you restart Historian. Because of this it is possible to have many blocks for 1 day. But Historian 2014 R2 does not create a new block even when you restart. It creates a new block based on the **HoursPerBlock** parameter, which is 24 hours by default. In order to minimize the data gap or data lost, Wonderware Technical Support recommens switching over from the old machine to the new machine after midnight.

#### SUPPORTING INFORMATION

- TN544 Migrating IndustrialSQL Server 9.0 to Historian 2012 R2
- TN432 Moving the Historian Runtime Database from One Machine to Another
- TN676 Moving the Historian runtime Database to Another Machine Using SQL 2012